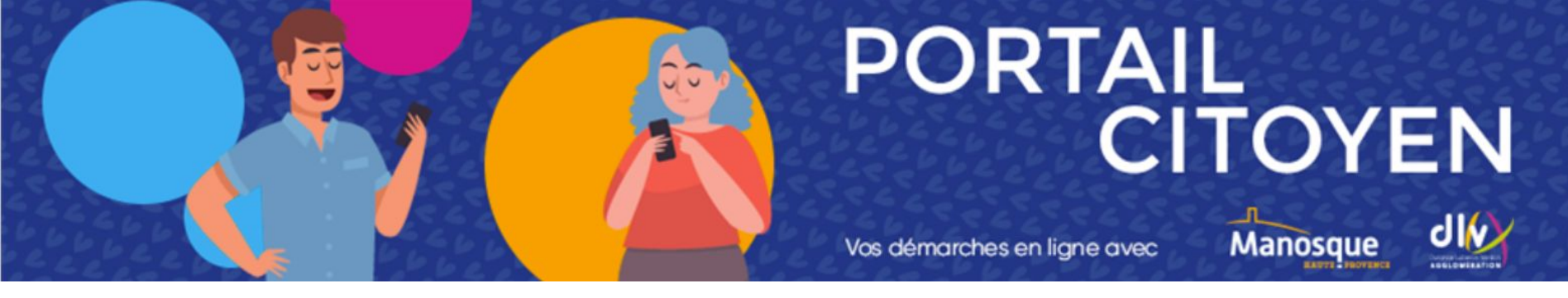

# Utilisation du portail citoyen Procédure inscription centre de l'enfance : centre aéré (avec paiement en ligne).

Manosque

#### 🔏 MON ESPACE PERSO

FranceConnect est la solution proposée par l'État pour sécuriser et simplifier la connexion à vos services en ligne.

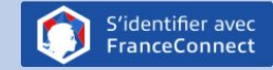

Qu'est-ce-que FranceConnect ?

OU

J'ai déjà un compte et je me connecte avec mes identifiants.

dentifiant Mot de passe

J'ai oublié mon mot de passe.

#### 🔉 JE N'AI PAS D'ESPACE

Créez votre espace personnel qui vous donnera accès au tableau de bord de vos demandes existantes, à votre espace de stockage sécurisé et à d'autres fonctionnalités facilitant votre relation a mairie.

CRÉER MON ESPACE

Connexion

 Allez sur le portail citoyen de la ville de Manosque : <u>https://www.espace-citoyens.net/manosque-dlva/espace-citoyens/</u>

Connectez-vous avec votre compte (puis passer à l'étape 1) ou créez votre espace

Vos démarches en ligne avec

Si vous venez de créer votre espace, vous aurez besoin de contacter le secrétariat du centre de l'enfance au 04 92 71 09 89 afin de demander une clé enfance.

Vos démarches en ligne avec

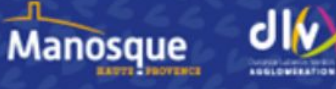

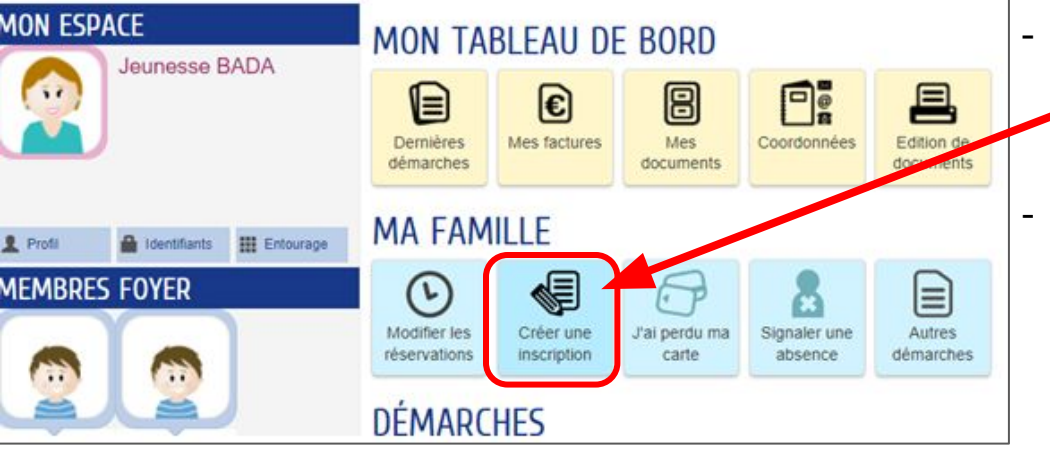

ETAPE 1 : DOSSIER ADMINISTRATIF 1/2

- Une fois connecté à votre espace, cliquez sur le bouton Créer une inscription puis sélectionnez
   Dossier Administratif.
  - Sélectionnez un enfant pour démarrer la démarche d'inscription. La démarche est à effectuer pour chacun des

enfants que vous souhaitez inscrire.

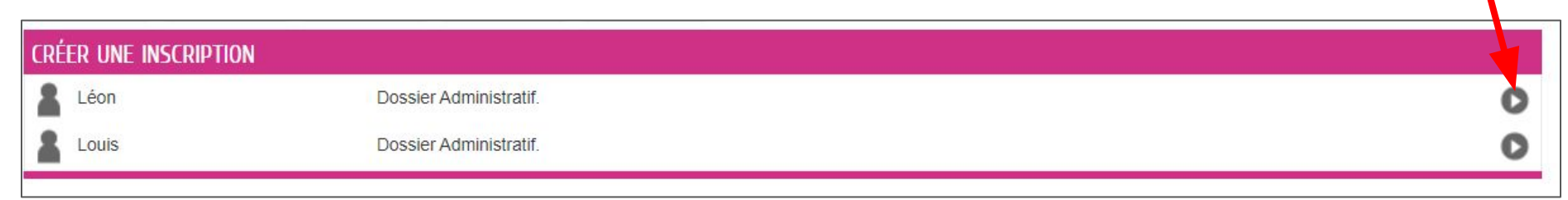

Vos démarches en ligne avec

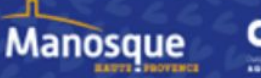

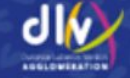

Plusieurs documents sont nécessaires afin que votre démarche soit traitée positivement :

- Fiche sanitaire (**obligatoire**) téléchargeable <u>ici</u>
- Le carnet de santé avec les vaccinations à jour (obligatoire)
- Le justificatif d'allocataire CAF ou la déclaration des revenus sur l'année N-1 (obligatoire)
- L'attestation d'assurance Responsabilité Civile (obligatoire)
- Certificat de scolarité pour les moins de 4 ans

Une fois les documents réunis cliquez sur commencer et laissez vous guider.

**Si votre demande est traitée positivement** vous recevrez un mail de confirmation et vous pourrez passer à l'étape suivante.

#### ETAPE 1 : DOSSIER ADMINISTRATIF 2/2

| Vous allez procéder à l'inscription de votre enfant au sein                                                                                                    | du Centre de Loisirs de la Ville de Manosque.                            |                                                                   |
|----------------------------------------------------------------------------------------------------|--------------------------------------------------------------------------|-------------------------------------------------------------------|
| Celle-ci se déroule en plusieurs étapes.                                                                                                    |                                                                          |                                                                   |
| Veuillez vous munir des pièces suivantes :<br>• Fiche sanitaire (obligatoire) tiéchcargeable ici<br>• Le carnet de santé avec les vaccinations à jour (oblig<br>Le sinstiterit d'allocation CAE ou La dédagation des | raossier auministration                                                  |                                                                   |
| <ul> <li>L'attestation d'assurance Responsabilité Civile (oblig<br/>Certificat de scolarité pour les moins de 4 ans</li> </ul>                                                                                       | atoire)                                                                  |                                                                   |
| <u>Pour les non résidents de la Ville de Manosque, Veuil</u>                                                                                                    | ez fournir obligatoirement un contrat de travail justif                  | fiant de votre activité professionnelle sur la commune.           |
| Vous recevrez, par la suite un mail de confirmation du tra                                                                                                    | itement de la demande.                                                   |                                                                   |
| Si le traitement de la demande est positif, vous accédere<br>inscription".                                                                                                    | z à la prochaine étape (deuxième) qui est <u>la création de</u>          | e l'inscription dans le menu "Famille" onglet " Créer une         |
| Vous recevrez, ensuite un mail de confirmation du traiter<br>dernière) dans le menu <u>"Famille"</u> onglet <u>"modifier les rés</u>                                                                                 | nent de la demande, seul le traitement positif vous perme<br>ervations". | ettra ensuite de procéder à <u>l'étape réservation</u> (troisième |
| Cliquez pour prendre connaissance du Règlement intérie                                                                                                    | ur du Centre de l'Enfance                                                | COMMENCER >                                                       |
| ANNULER LA DÉMARCHE                                                                                                    |                                                                          |                                                                   |
|                                                                                                    |                                                                          |                                                                   |
| LIC AVONC PIEN END                                                                                                    | ECISTDÉ VOTRE DEM                                                        | ANDE                                                              |
|                                                                                                    |                                                                          | ANUE                                                              |

窗

0

DEMANDE Nº 76232

ENFANCE Dossier Administratif.

09:33

20

Vos démarches en ligne avec

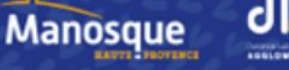

| Manosque-dlva <ne< th=""><th>pasrepondre_manosque-dlva@espace-citoyens.net&gt;</th><th>10:18 (i</th></ne<> | pasrepondre_manosque-dlva@espace-citoyens.net>                                                                      | 10:18 (i                                                     |
|----------------------------------------------------------------------------------------------------|----------------------------------------------------------------------------------------------------|--------------------------------------------------------------|
| À moi 👻                                                                                                    |                                                                                                    |                                                              |
| Bonjour M. P                                                                                               | 5                                                                                                    |                                                              |
| L'instruction de votre d                                                                                   | mande Dossier Administratif. déposée le le 19 août 2022 a été tra                                                   | aitée positivement.                                          |
| Les détails peuvent êtr<br>VhFkX5ZCSp0ov2gm8                                                               | <ul> <li>consultés en cliquant sur le lien suivant : <u>https://www.espace-cito</u><br/>mh5fUO04dFk6D9D.</li> </ul> | yens.net/manosque-dlva/espace-citoyens/Demande/SuiviDemande/ |

**ETAPE 2 : INSCRIPTION 1/2** 

| MA FAM                       | IILLE                             |                             |                      |                     |   |  |
|------------------------------|-----------------------------------|-----------------------------|----------------------|---------------------|---|--|
| Modifier les<br>réservations | Créer une<br>inscription          | J'ai perdu ma<br>carte      | Signaler une absence | Autres<br>démarches |   |  |
| créer une in                 | NSCRIPT. ON                       |                             |                      |                     |   |  |
| A                            |                                   | Inscription                 | à la restauration :  | colaire             | 0 |  |
| <b>A</b>                     | Inscrire son enfant à la garderie |                             |                      |                     |   |  |
| A 8                          |                                   | Centre de Loisirs Mercredis |                      |                     |   |  |

A la réception du mail vous indiquant que votre dossier a été traité positivement, connectez vous à nouveau <u>à votre</u> <u>espace</u> pour créer votre inscription au centre de loisirs.

Et

au centre.

2

Vos démarches en ligne avec

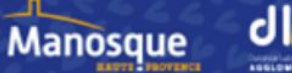

le

Renseignez le groupe de votre

d'enfants que vous allez inscrire

enfant via la liste déroulante.

Attention : pour les enfants de moins

de 4 ans vous vous engagez à

l'inscrire sur toute la période concerné

lors de la prochaine étape de

réservation

renseignez

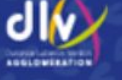

nombre

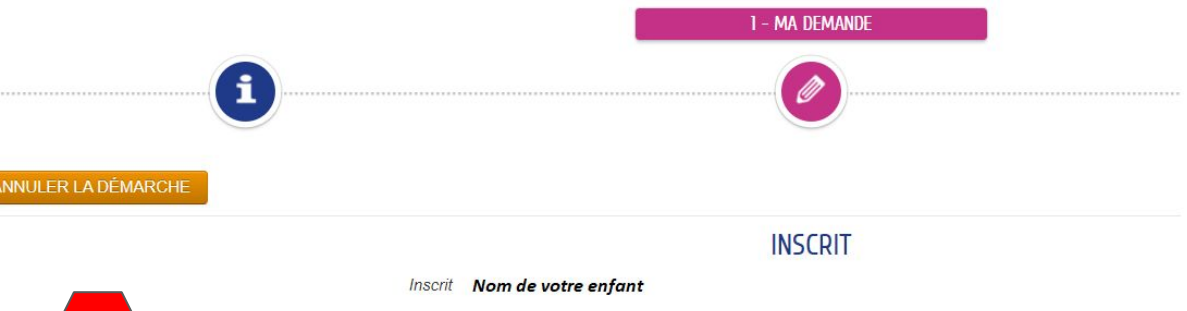

**ETAPE 2 : INSCRIPTION 2/2** 

 Veuillez choisir le groupe qui correspond à l'age de votre enfant :

 Veuillez choisir le nombre d'enfants inscrits au centre :

 Veuillez choisir le nombre d'enfants inscrits au centre :

 Centre de l'enfance - 4 ans ponsonne

 Centre de l'enfance - 5 ans ponsonne

 Centre de l'enfance - 6 ans CDE

 Centre de l'enfance - 7/8 ans CDE

 Centre de l'enfance - 9/12 ans CDE

#### POUR LES ENFANTS DE MOINS DE 4 ANS

Je m'engage à réserver sur la période complète si mon enfant a moins de 4 ans Continuer la démarche puis valider

#### Règlement Intérieur Règlement Intérieur du Centre de l'Enfance

Vos démarches en ligne avec

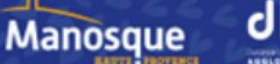

#### ETAPE 3 : RÉSERVATIONS 1/2

Bonjour Mme Jeunesse BADA,

L'instruction de votre demande Centre de Loisirs Mercredis déposée le le 19 août 2022 a été traitée positivement.

Les détails peuvent être consultés en cliquant sur le lien suivant : <u>https://www.espace-citoyens.net/manosque-dlva/espace-citoyens/Demande/SuiviDemande/</u> <u>c1ePCPyabshYyuk2d1BsAON3h2eVjLiH</u>.

Pour finaliser votre inscription, veuillez vous rendre sur la partie "modifier les réservations", sélectionnez vos options puis validez par le paiement.

Cordialement,

La Ville de Manosque

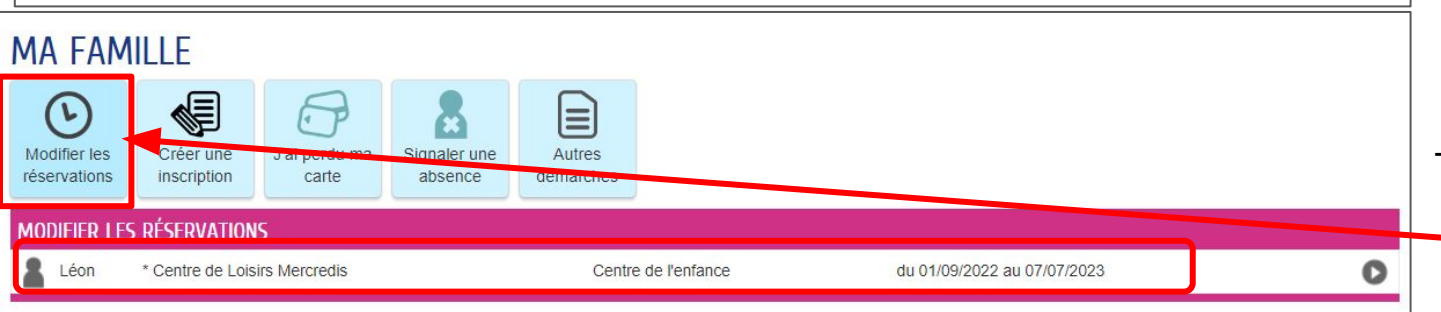

A la réception du mail vous indiquant que votre dossier a été traité positivement connectez vous à nouveau <u>à votre</u> espace, pour réserver les jours souhaités au centre de loisirs.

 Cliquez sur Modifier les réservations et
 sélectionnez votre enfant.

Vos démarches en ligne avec

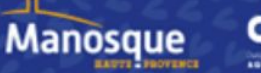

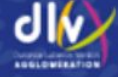

Période de réservation concernée (pour rappel : pour les enfants de moins de 4 ans vous vous engagez à l'inscrire **sur toute la période réservation**)

Cochez la case correspondante à vos besoins

**Cliquez sur "Allez l'étape 2"** et procédez à la validation et au paiement.

#### ETAPE 3 : RÉSERVATIONS 2/2

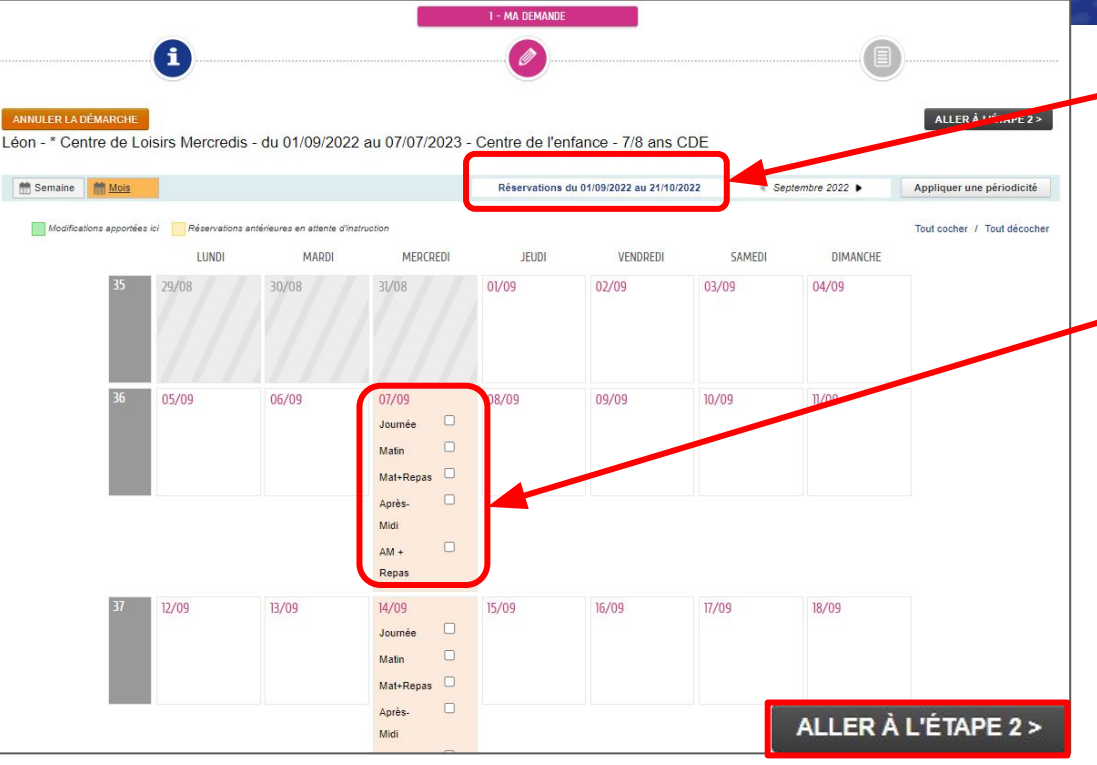

Vos démarches en ligne avec

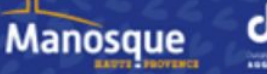

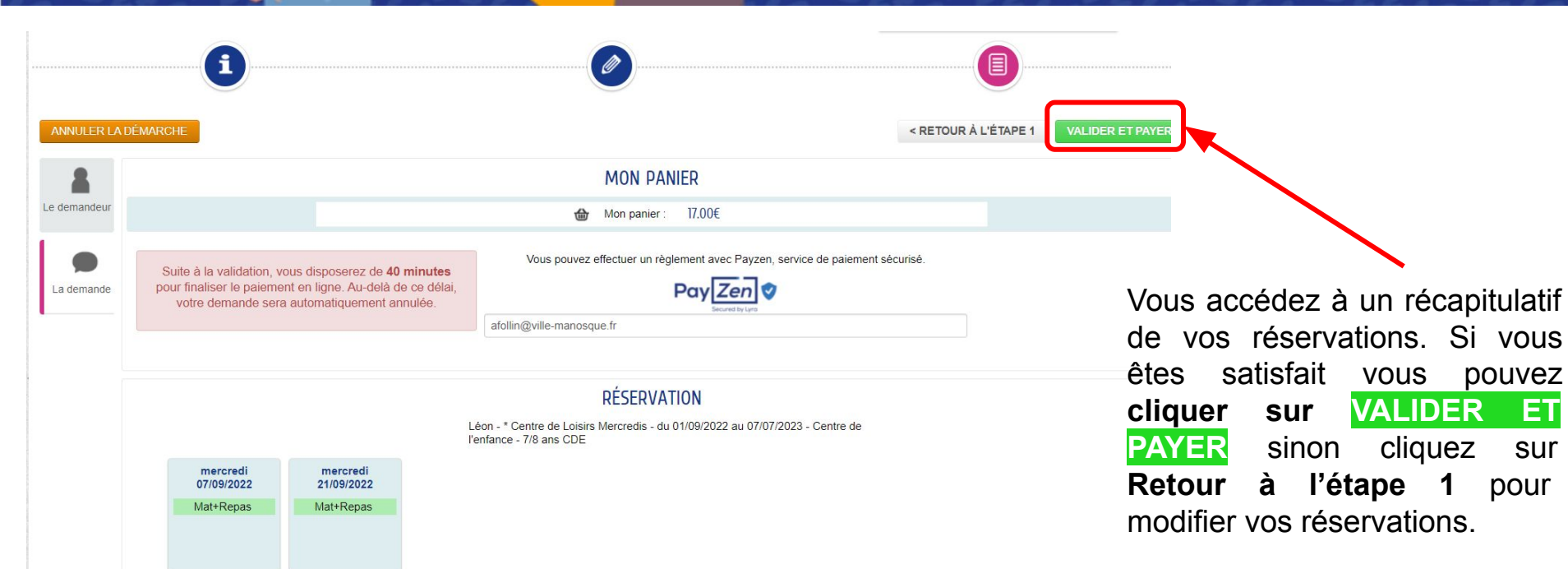

ETAPE 4 : PAIEMENT EN LIGNE